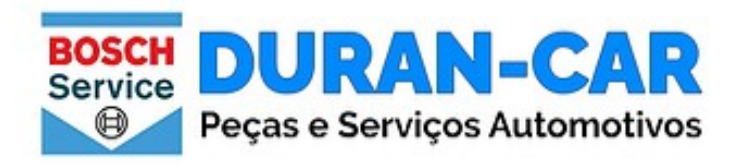

| $\sim$ | -        |
|--------|----------|
| ()     | Procurar |
| ~      | FIOCUIAI |
|        |          |

HOME SOBRE NÓS SERVIÇOS LOJA VIRTUAL CONTATO 🕥 11 3935-6104 1

## Mais de 40 anos de experiência na Oficina agora também na Venda de Peças

#### PEÇAS

Trabalhamos com peças originais Bosch , amplo estoque e preços imbatíveis

#### MECÂNICA

Somos a segunda geração de mecãnicos muita experiência e confiança.

#### REVISÕES Agende sua revisão mantenha seu carro sempre pronto, sem sustos

 - Ao acessar o site da Durancar – <u>www.durancar.com.br</u> – vá até a aba "Loja Virtual" e escolha a categoria de produtos que está procurando;

- Ou digite diretamente a peça ou o código no "Procurar"

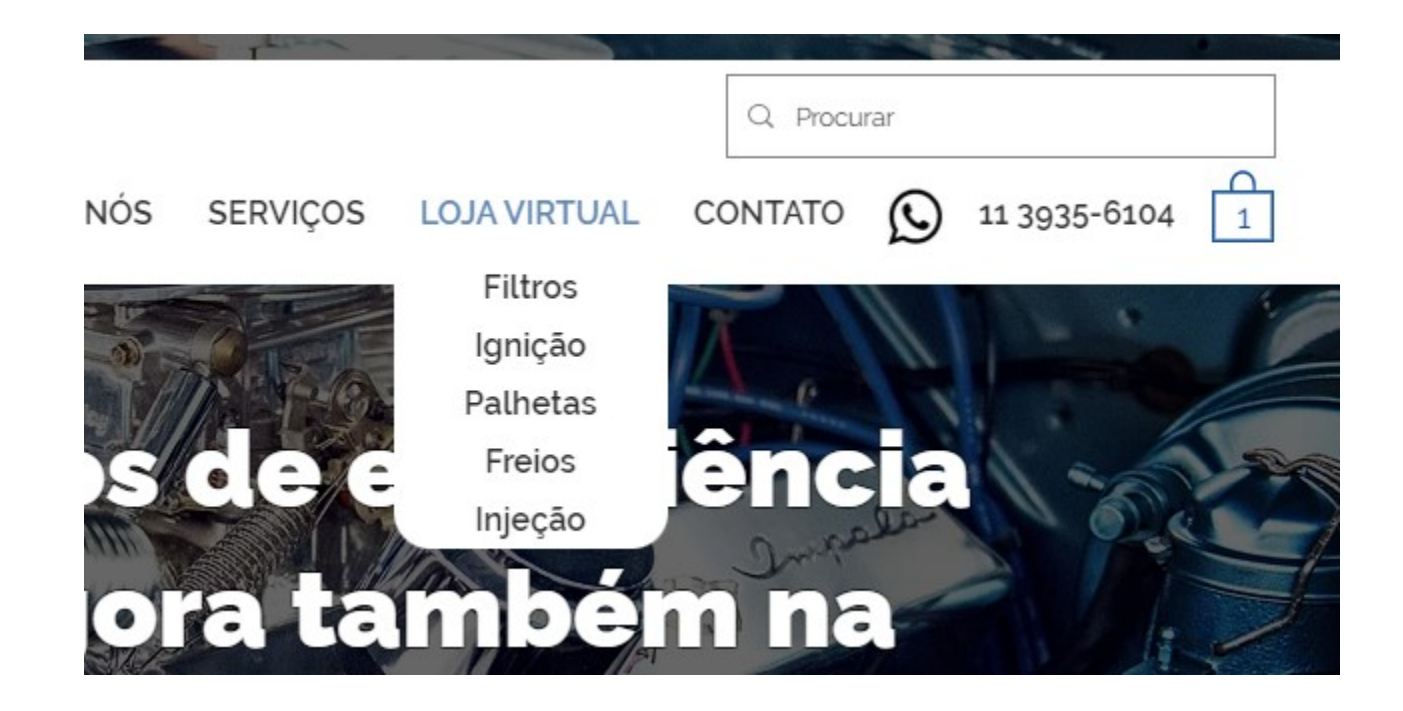

#### Source States Nossos Telefones

(11) 3935.6104 | (11) 3932.8680

#### NOSSO EMAIL

duran-car@hotmail.com

NOSSOS HORÁRIOS

### - Dentro da loja, você pode usar o filtro para selecionar a Marca ou o modelo do veículo ou ambos para facilitar a busca

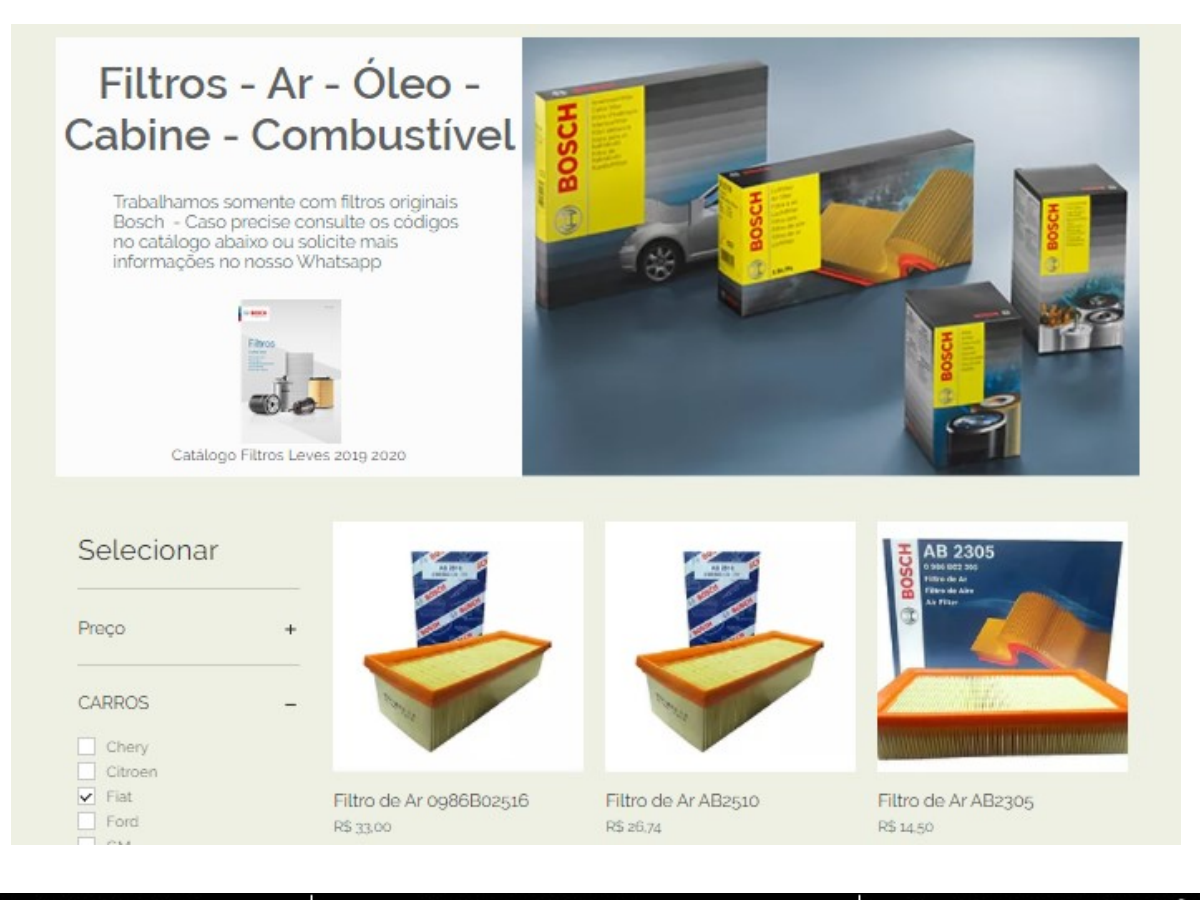

#### S NOSSOS TELEFONES

(11) 3935.6104 | (11) 3932.8680

#### NOSSO EMAIL

duran-car@hotmail.com

#### NOSSOS HORÁRIOS

- Ao selecionar a peça, verifique o código, selecione a linha, informe a quantidade e clique em "Adicionar ao Carrinho";
- E, caso deseje, continue a selecionar e comprar outros itens na loja...

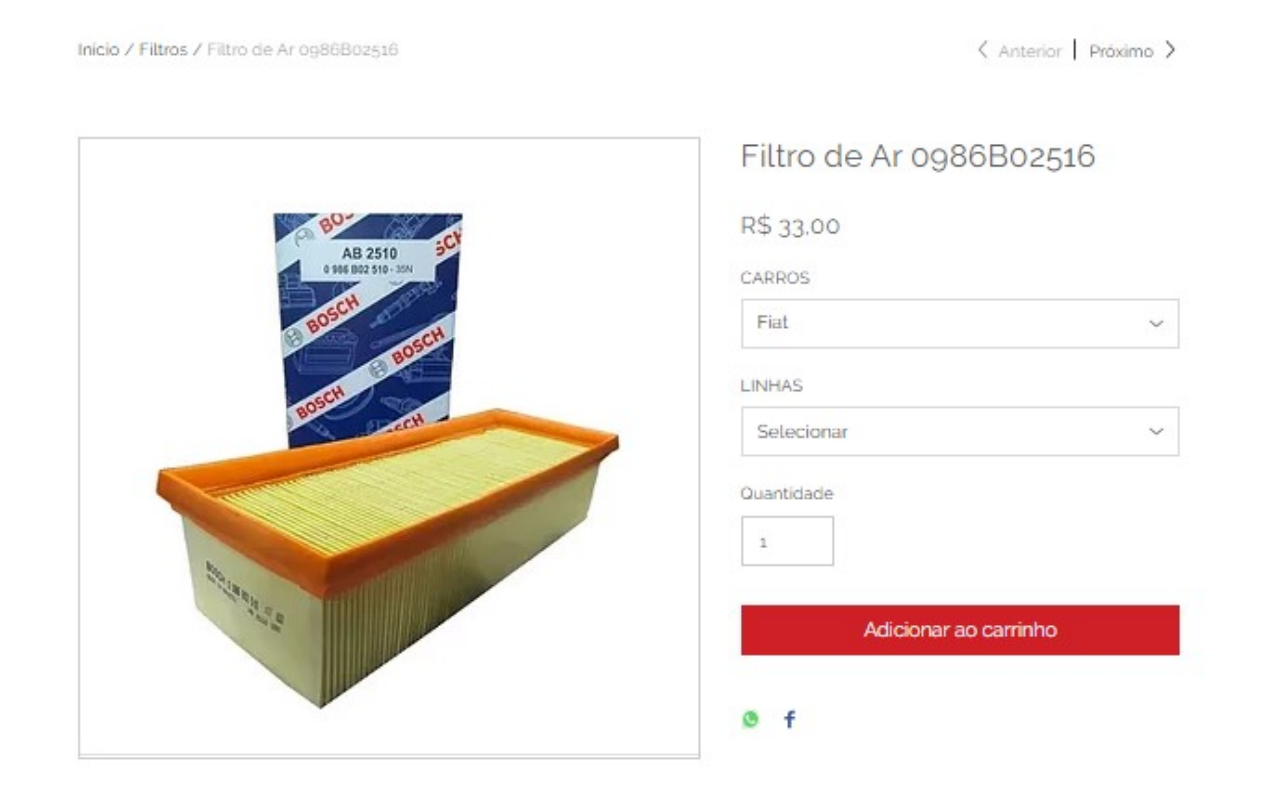

Filtro Ar 0986802516 -Linha Fiat Etorg Bosch

#### Source States Nossos Telefones

(11) 3935.6104 | (11) 3932.8680

#### NOSSO EMAIL

duran-car@hotmail.com

#### NOSSOS HORÁRIOS

## - Confira os itens e o valor da sua compra e clique em "ver carrinho" para finalizar a sua compra;

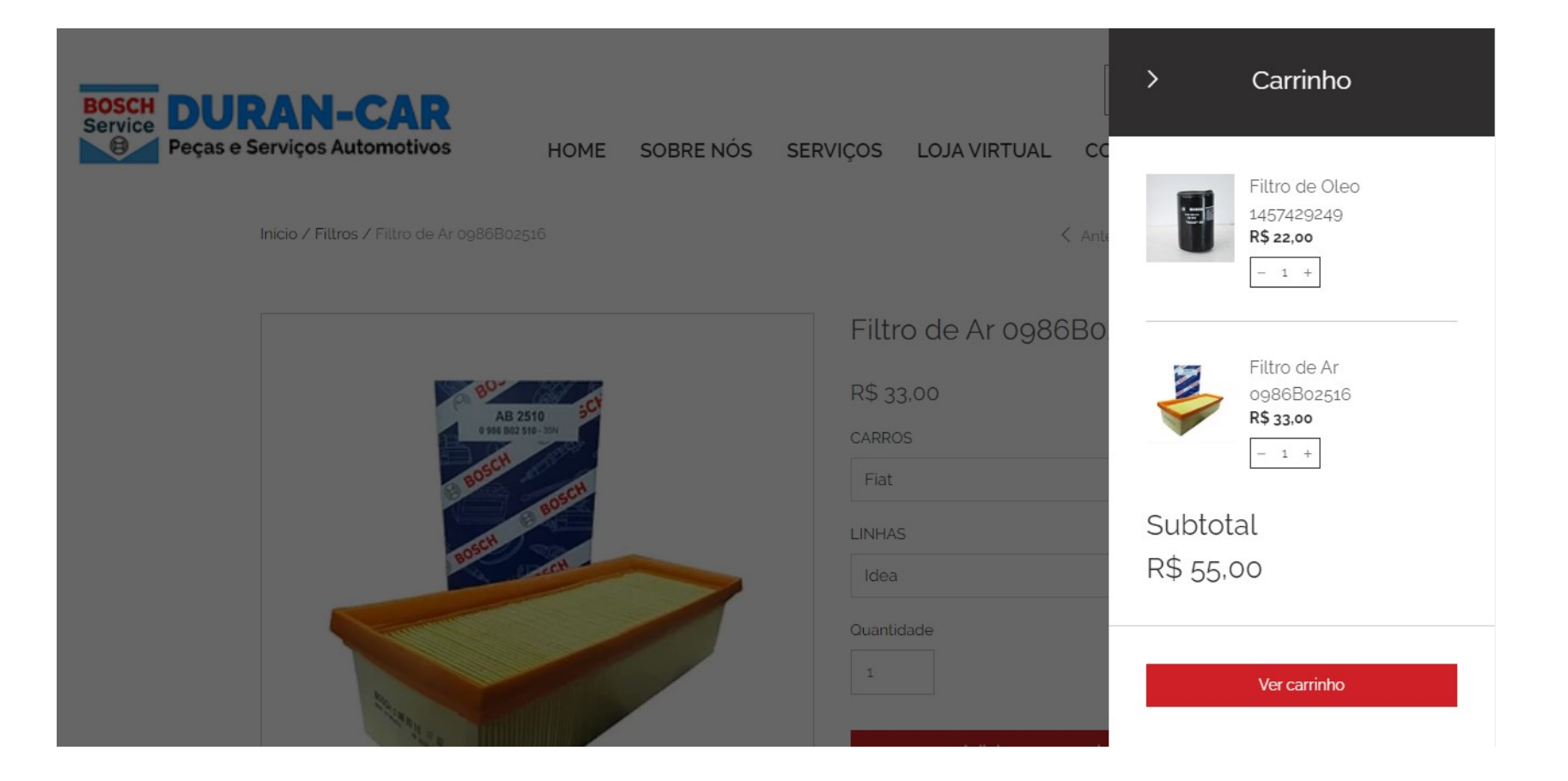

#### **NOSSOS TELEFONES** (11) 3935.6104 | (11) 3932.8680

#### NOSSO EMAIL

duran-car@hotmail.com

#### • NOSSOS HORÁRIOS

- Selecione o seu estado (atualmente só atendemos o estado de São Paulo e Rio de Janeiro);

- Selecione a entrega ou a retirada na loja
- E vá para o "Checkout"

| Meu carrinho |                                            |       |           | Resumo do pedido |                                   |           |
|--------------|--------------------------------------------|-------|-----------|------------------|-----------------------------------|-----------|
|              | Filtro de Oleo 1457429249                  | - 1 + | R\$ 22,00 | ×                | Subtotal                          | R\$ 55.00 |
|              | R\$ 22,00<br>CARROS: Citroen<br>LINHAS: C3 |       |           |                  | Envio<br><u>São Paulo, Brasil</u> | R\$ 10,00 |
|              | Filtre de Ar 0086D00516                    |       | D¢ aa oo  | ~                | Raio 15 km - R\$ 10,00            | ~         |
|              | R\$ 33.00<br>CARROS: Fiat<br>LINHAS: Idea  | - 1 + | K\$ 33,00 | ~                | Total                             | R\$ 65,00 |
|              |                                            |       |           |                  | Checkout                          |           |

#### **𝔅** NOSSOS TELEFONES

(11) 3935.6104 | (11) 3932.8680

#### NOSSO EMAIL

duran-car@hotmail.com

NOSSOS HORÁRIOS

- Informe suas informações cadastrais;
- Confirme sua informação de envio;
- O método de entrega;
- A forma de pagamento;
- E finalize pedido

| Resumo do pedido (2)                         | Editar carrinho                                                                                                    |
|----------------------------------------------|----------------------------------------------------------------------------------------------------|
| Fitro de Oleo<br>1457429249<br>Otd: 1        | R\$ 22,00                                                                                                    |
| +Mais detaihes                               |                                                                                                    |
| Fitro de Ar<br>0386802518<br>Cóg: 1          | R\$ 33,00                                                                                                    |
| +Mais detaihes                               |                                                                                                    |
|                                              |                                                                                                    |
| O Insira um código promocio                  | onal                                                                                                    |
| Subtotal                                     | R\$ 55,00                                                                                                    |
| Envio                                        | R\$ 10,00                                                                                                    |
| IPI / ICMS / ISS                             | R\$ 0,00                                                                                                    |
| Total                                        | R\$ 65,00                                                                                                    |
|                                              |                                                                                                    |
|                                              |                                                                                                    |
| SSL SECORE SHOPPING<br>Your databased second |                                                                                                    |
|                                              | Resumo do pedido (2)  Fitro de Oleo 1457420240 Ctd: 1 -Mais detaines  Fitro de Ar 0096802516 Ctd: 1 -Mais detaines  Ø Insira um código, promocir  Subtotal Envico IPI/ICMS/ISS Total  Statistica ad actaines |

#### 4 Confirmação do pedido

Por favor, revise as informações do pedido acima e depois clique em Faça seu Pedido.

Faça seu Pedido

#### Source States Not Source States Not Source States States State

(11) 3935.6104 | (11) 3932.8680

#### NOSSO EMAIL

duran-car@hotmail.com

NOSSOS HORÁRIOS

- No PagSeguro informe seu email e se quer continuar com sua conta cadastrada no PagSeguro ou continuar sem cadastro;
- Click em avançar

| Este pagamento será processado pelo PagSeguro.    | Saiba mais           |                                                         |                                                                                                    |                  |
|---------------------------------------------------|----------------------|---------------------------------------------------------|----------------------------------------------------------------------------------------------------|------------------|
| Identificação                                     |                      | Resumo do pedido                                        |                                                                                                    |                  |
|                                                   |                      | Descrição                                               | Val                                                                                                    |                  |
| Precisamos do e-mail para te notificar em caso de | qualquer conta       | ato sobre o fluxo de processamento do seu pedido.       | Filtro de Oleo 1457429249<br>CARROS:Citroen  <br>LINHAS:C3<br>Quantidade: 1<br>Valor do item: B\$ 22.00 | R\$ <b>22</b> .0 |
| ○ Comprar com minha conta PagSeguro PagBank       | Comprar sem cadastro | Filtro de Ar 0986B02516<br>CARROS:Fiat  <br>LINHAS:Idea |                                                                                                    |                  |
|                                                   |                      |                                                         | Valor do item: R\$ 33,00                                                                                | R\$ 33,0         |
|                                                   |                      |                                                         | Subtotal                                                                                                | R\$ 55,0         |
|                                                   |                      |                                                         | Frete:                                                                                                  | R\$ <b>10,0</b>  |
|                                                   | Avanca               |                                                         | Total a pagar                                                                                           | R\$ 65,0         |
|                                                   | rvança               |                                                         | Esta compra está sendo fe                                                                               | ita no Brasil. 🤇 |

### - Confirme o seu CEP;

- Confirme suas informações de pagamento;
- Cartão de crédito ou débito, PIX ou boleto;
- Parcelamento e dados do cartão e do dono do cartão;
- E confirme o pagamento mais abaixo.

| 🕜 PagSeguro                                                |                               | Duran Car<br>(11) 3935-5104                                | Duran Car        |
|------------------------------------------------------------|-------------------------------|------------------------------------------------------------|------------------|
| Este pagamento será processado pelo PagSeguro. S           | aba mais                      |                                                            |                  |
| Você receberá o comprovante de                             | e pagamento no e-mail abaixo: | Resumo do pedido                                           |                  |
| voce recevera o comprovante de pagamento no e-mail abaixo. |                               | Descrição                                                  | Vak              |
| murata.mikio68@gmail.com - alterar                         |                               | Filtro de Oleo 1457429249<br>CARROS:Citroen  <br>LINHAS:C3 |                  |
| Informe o endereço para entrega:                           |                               | Quantidade: 1<br>Valor do item: R\$ 22,00                  | RS 22,0          |
| CEP                                                        |                               | Filtro de Ar 0988802518<br>CARROS:Fiat  <br>LINHAS:Idea    |                  |
|                                                            |                               | Quantidade: 1<br>Valor do item: R\$ 33,00                  | R\$ 33,0         |
| Pagamento                                                  |                               | Subtotal                                                   | R\$ 55,0         |
| Cartão de crédito<br>Em até 18x* Caixa                     | O Pix<br>Débito Online        | Frete:                                                     | RS 10,0          |
| Balata                                                     |                               | Total a pagar                                              | RS 65,0          |
| Oboleto                                                    |                               | Esta compra está sendo                                     | feita no Brasil. |
| Número do cartão                                           | Data de validade              |                                                            |                  |
|                                                            | MM AA                         |                                                            |                  |
| 🔛 🗏 12x 🖶 18x e outros                                     |                               |                                                            |                  |
| Nome do dono do cartão                                     | Código de segurança 7         |                                                            |                  |
|                                                            |                               |                                                            |                  |
| Ex.: CARLOS A F DE OLIVEIRA                                |                               |                                                            |                  |
| 🗹 Salvar cartão para próxima compra                        |                               |                                                            |                  |
|                                                            |                               |                                                            |                  |
| Todas as formas de pagamento                               |                               |                                                            |                  |

#### ل NOSSOS TELEFONES

(11) 3935.6104 | (11) 3932.8680

NOSSO EMAIL

duran-car@hotmail.com

NOSSOS HORÁRIOS

- Pronto, agora você vai receber um email de confirmação da sua compra no email informado;
- Aí é só aguardar a entrega ou esperar a confirmação para a retirada de seu produto na Durancar;

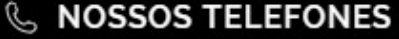

(11) 3935.6104 | (11) 3932.8680

NOSSO EMAIL

duran-car@hotmail.com

NOSSOS HORÁRIOS

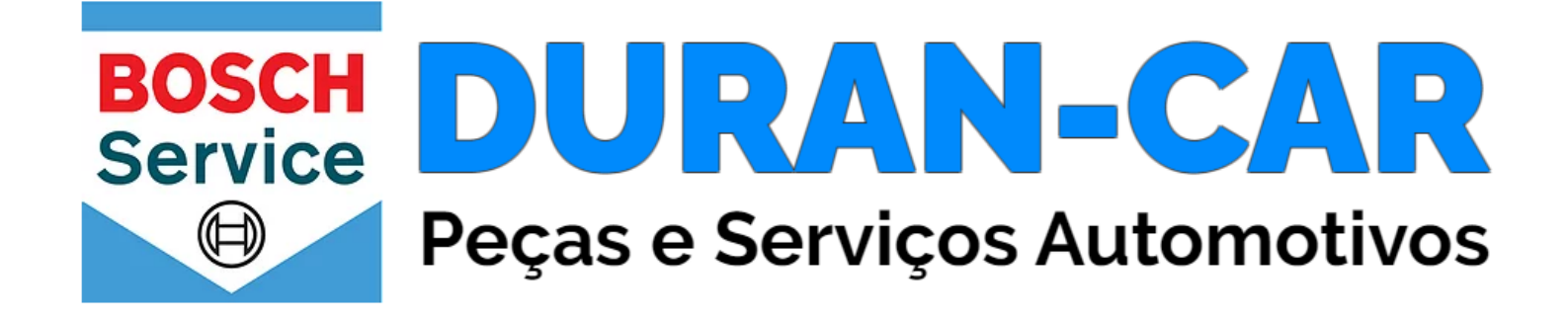

# Obrigado,

## Volte sempre!

Source States Nossos Telefones

(11) 3935.6104 | (11) 3932.8680

NOSSO EMAIL

duran-car@hotmail.com

NOSSOS HORÁRIOS
Segunda a Sexta, das 07h30 às 18h30
Sabado, das 07h30 às 12h00